## วิธีการติดตั้งโปรแกรมป้องกันไวรัส Kaspersky

- 1. เข้าไปที่เว็บไซต์ www.dms.ubu.ac.th
- 2. กรอก รหัสผู้ใช้ และ รหัสผ่าน ของท่าน แล้วกดปุ่ม Submit

| 🕅 Dระบบสารสนเทศกลาง มหาวิก 🗙 🦲                                |                                                                                                    |               |                                 |             |                 |                   |              |               |           |         |
|---------------------------------------------------------------|----------------------------------------------------------------------------------------------------|---------------|---------------------------------|-------------|-----------------|-------------------|--------------|---------------|-----------|---------|
| $\leftarrow \rightarrow C \bigcirc$ www.dms.ubu.ac.th         | )                                                                                                    |               |                                 |             |                 |                   |              |               |           |         |
|                                                               | ระบบสารสนเร<br>(Data Manag                                                                                                | าศกลา<br>emen | าง มหา<br>t <mark>S</mark> yste | าวิทา<br>em | ยาลัยจ<br>- Ubo | จุบลราช<br>on Rat | ชธาร์<br>cha | นี<br>thani U | Universit | ty)     |
| มหามพม มหามาสารระกัสตร เหตุระกรรษา มหารามาร                   |                                                                                                    |               |                                 |             |                 |                   |              |               |           |         |
| หาัสผู้ใช้: ocjiraja<br>อาหัสผู้ใช้: @ubu.ac.th<br>อาหัสผ่าน: | ขอเชิญประเมินความพึงพอใจ<br>การใช้งานระบบบริหารงานบุคคล ครั้งที่ 1 ประจำปีการศึกษา 2556<br>ตั้งแต่บัดนี้ - 10 มีนาคม 2557 |               |                                 |             |                 |                   |              |               |           |         |
| รหัสผู้เขและรหัสผ่าน<br>ใช้ตัวเดิมวกันกับเบล์มหาวิทยาลัย      |                                                                                                    |               |                                 |             |                 |                   |              |               |           |         |
|                                                               | <b>6</b> 1                                                                                                    | ถิติอัตราก่   | ำลังจำแนก                       | ตามส        | ายงานแล         | ະຄຸณะ (ຈຳາ        | เวนค         | น)            |           |         |
| ดำแนะนำ : การเข้าใช้งานระบบ                                   | ดณะ/หม่วยงาน                                                                                                    | ข้าร          | าชการ                           | รวม         | พนั             | กงาน              | รวม          | ลูกจ้าง       | ลูกจ้าง   | ูรวม    |
| 🚨 ด้นหาบุดฉากร                                                |                                                                                                    | วิชาการ       | สนับสนุน                        | 0 0014      | วิชาการ         | สนับสนุน          | 0.004        | ประจำ         | ชั่วคราว  | ทั้งหมด |
|                                                               | จณะนิติศาสตร์                                                                                                    | 2             | 1                               | 3           | 20              | 16                | 36           | 0             | 3         | 42      |
| ค้นหา                                                         | คณะบริหารศาสตร์                                                                                                    | 6             | 0                               | 6           | 61              | 26                | 87           | 0             | 1         | 94      |
| ระบุชื่อบุคลากรที่ต้องการค้นหา                                | คณะพยาบาลศาสตร์                                                                                                    | 1             | 2                               | 3           | 14              | 7                 | 21           | 0             | 6         | 30      |

3. จากนั้นกด **คลิกที่นี่** เพื่อเข้าหน้า Download โปรแกรม

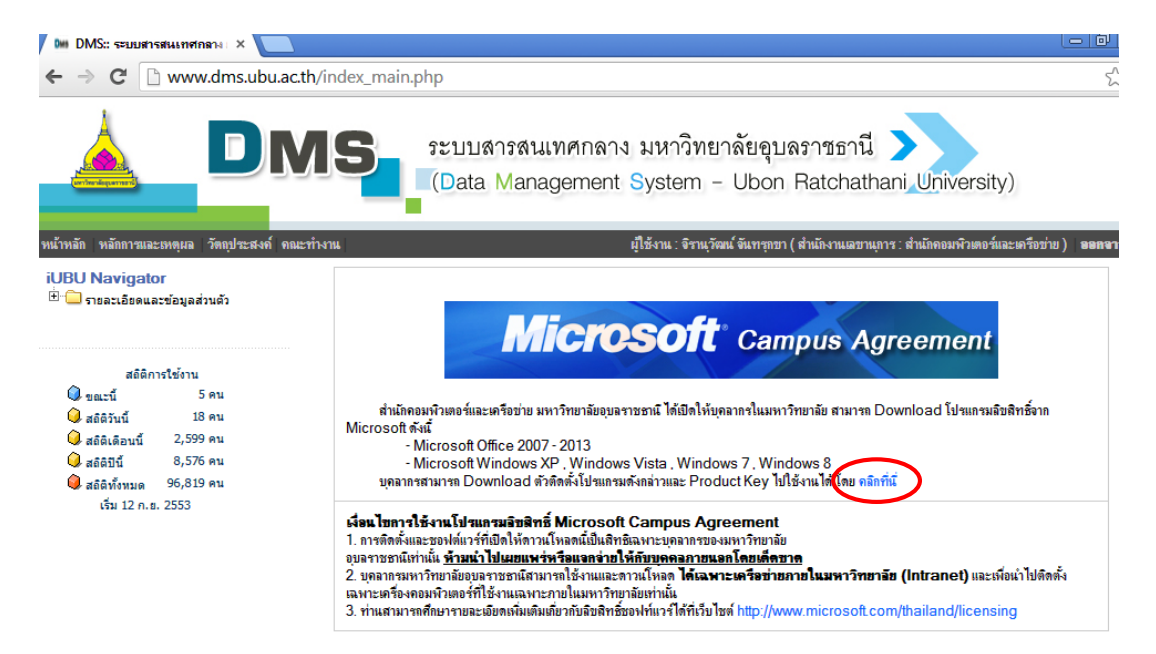

4. จากนั้นเลือกโปรแกรมเวอร์ชั่นที่ท่านต้องการ กดที่ Download

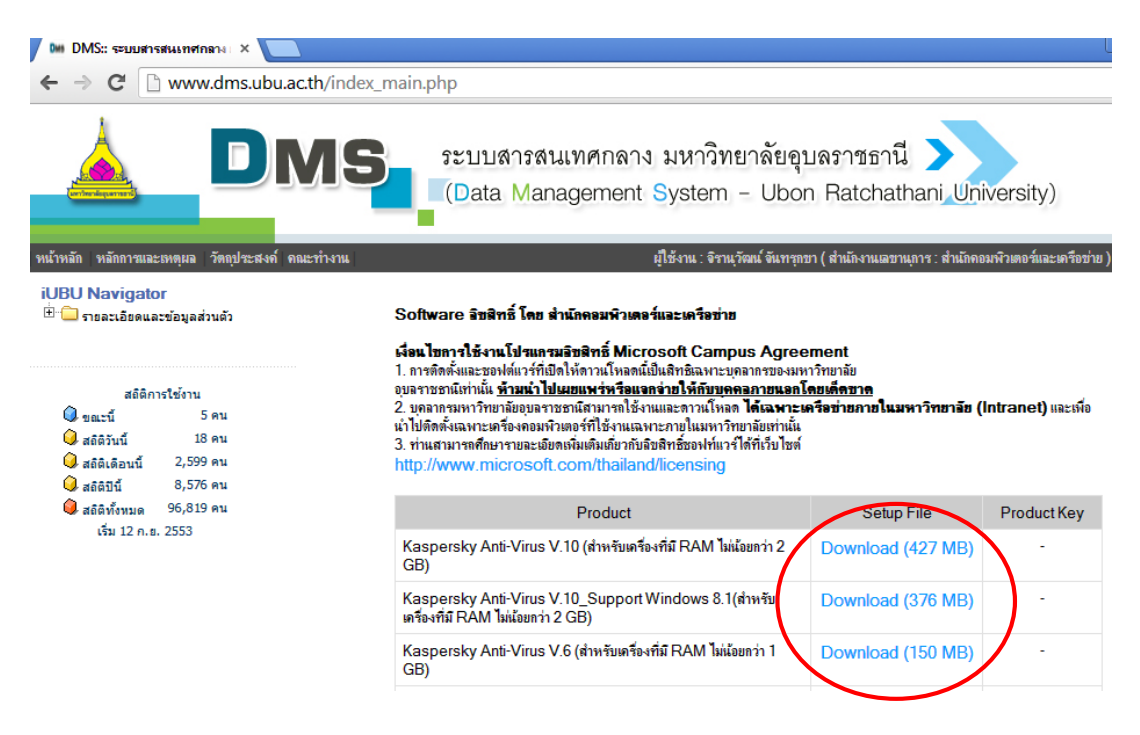

5. จากนั้นจะมีหน้าต่างแสดงขึ้นมาเพื่อให้เลือกที่เก็บไฟล์ แล้วกด Save

| DMS:: ระบบสารสนเทศกลาง 🔿                                                                                                    |                                                                                                    |                   |                         |                                         |                 | L                                       |
|----------------------------------------------------------------------------------------------------|----------------------------------------------------------------------------------------------------|-------------------|-------------------------|-----------------------------------------|-----------------|-----------------------------------------|
| $\leftarrow \Rightarrow \mathbf{C}$ www.dms                                                                                                    | .ubu.ac.th/index_main.p                                                                                                    | hp                |                         |                                         |                 |                                         |
| หน้าหลัก หลักการและเหตุผล วัตถุป                                                                                                    | Save As<br>Companize  New fold<br>Organize  New fold<br>Descripter                                                          | ier<br>er<br>Name | • • • • Sear            | rch New folder<br>∦☷ ▼<br>Date modified | P<br>P<br>Type  | niversity)<br>คอมพิวเตอล์และเครือข่าย ) |
| <ul> <li>เปBU Navigator</li> <li>ธายละเอียดและข้อมูลส่วนตัว</li> <li>สอีติการใช้งาน</li> <li>ขณะนี้ 5 คน</li> <li>สอีติวันนี้ 18 คน</li> <li>สอีติวันนี้ 18 คน</li> <li>สอีตินอนนี้ 2,599 คน</li> <li>สอีตินอีนนี้ 8,576 คน</li> <li>สอีตินีนี 8,576 คน</li> </ul> | Pavorites      Desktop      Downloads      Recent Places      Libraries      Documents      Music      Pictures      Videos |                   | No items match your sea | arch.                                   |                 | s (Intranet) และเพื่อน่า                |
| (รับ 12 ก. อ. 2553                                                                                                    | File name: kas6<br>Save as type: RAR f                                                                                      | ۲ [ile (.rar)     | "                       | Save Car                                | ►<br>▼<br>Trcel | Product Key<br>-                        |

6. เมื่อ Download เสร็จ คลิกขวาที่ไฟล์ เลือก Extract Here เพื่อทำการแตกไฟล์

| 🗸 🗸 🗸 🗸 New folde                                                                                                    | r            |                                                                                       |                                                                                                    |                                                                                                    | •                  | ← Search New folder |
|----------------------------------------------------------------------------------------------------|--------------|---------------------------------------------------------------------------------------|----------------------------------------------------------------------------------------------------|----------------------------------------------------------------------------------------------------|--------------------|---------------------|
| Organize 🔻 📄 Open                                                                                                    | Share with 🔻 | Burn New folder                                                                       |                                                                                                    |                                                                                                    |                    |                     |
| ☆ Favorites ■ Desktop ₩ Downloads                                                                                                    | Name         | Open                                                                                  | Date modified                                                                                        | Type<br>M RAR File                                                                                                    | Size<br>153,718 KB |                     |
| <ul> <li>Recent Places</li> <li>Libraries</li> <li>Documents</li> <li>Music</li> <li>Pictures</li> <li>Videos</li> <li>Computer</li> </ul> | K            | Scan for viruses<br>Share with<br>Restore previous versions<br>Send to<br>Cut<br>Copy | Ktract f     Extract f     Extract f     Extract t     Test arc     Add to a     Compre     Add to a | terre<br>tiles<br>Here<br>to "kas6\"<br>hive<br>archive<br>ess and email<br>"kas6.7z"<br>ass to "kas6.7z"<br>and email |                    |                     |
| 🙀 Network                                                                                                    |              | Create shortcut<br>Delete<br>Rename<br>Propertier                                     | Add to Compre                                                                                        | "kas6.zip"<br>ess to "kas6.zip" and ema                                                                                | il                 |                     |

7. เมื่อแตกไฟล์เสร็จจะได้โฟลเดอร์ใหม่ขึ้นมา ให้เข้าไปในโฟลเดอร์นั้น

| 🔾 🗸 🖉 🖉 New fol                                       | lder 🕨                   |              |                   |             | •          | ✓ Search New folder |
|-------------------------------------------------------|--------------------------|--------------|-------------------|-------------|------------|---------------------|
| Organize 🔻 🛛 😭 Ope                                    | n 🛛 Include in library 👻 | Share with 🔻 | Burn New folder   |             |            |                     |
| 🔆 Favorites                                           | Name                     |              | Date modified     | Туре        | Size       |                     |
| 🧮 Desktop                                             | 🕕 kasõ                   |              | 3/28/2014 9:34 AM | File folder |            |                     |
| 鷆 Downloads                                           | kas6.rar                 |              | 3/28/2014 9:32 AM | RAR File    | 153,718 KB |                     |
| 🕮 Recent Places                                       |                          |              |                   |             |            |                     |
| Libraries<br>Documents<br>Music<br>Pictures<br>Videos |                          |              |                   |             |            |                     |
| 🖳 Computer                                            |                          |              |                   |             |            |                     |
| 📬 Network                                             |                          |              |                   |             |            |                     |

8. ดับเบิ้ลคลิกที่ไฟล์ setup เพื่อทำการติดตั้งโปรแกรม

| 😋 💭 🗢 🚺 🕨 New fold                                                                                       | er ⊧ kasõ ⊧ kasõ |                 |                   |             | <b>- - - - - - - - - -</b> |
|----------------------------------------------------------------------------------------------------|------------------|-----------------|-------------------|-------------|----------------------------|
| Organize 🗸 📷 Open                                                                                        | Share with 💌 🛛   | Burn New folder |                   |             |                            |
| 🔆 Favorites                                                                                              | Name             | ^               | Date modified     | Туре        | Size                       |
| 🧮 Desktop                                                                                                | 🔣 setup          |                 | 9/16/2013 4:29 PM | Application | 164,282 KB                 |
| <ul> <li>□ Libraries</li> <li>□ Documents</li> <li>↓ Music</li> <li>□ Pictures</li> <li>□ Int</li> </ul> |                  |                 |                   |             |                            |
| E Videos                                                                                                 |                  |                 |                   |             |                            |

9. คลิก Start Installation

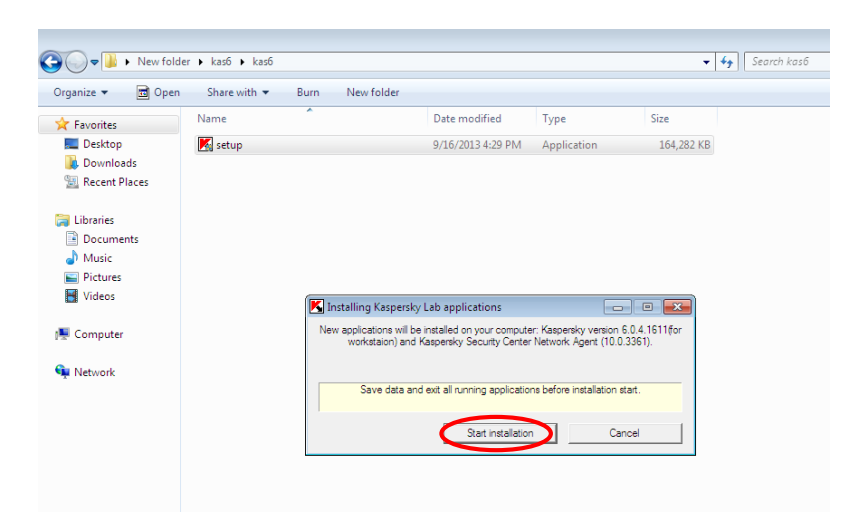

10. โปรแกรมเริ่มทำการติดตั้ง รอจนกว่าการติดตั้งจะแล้วเสร็จ

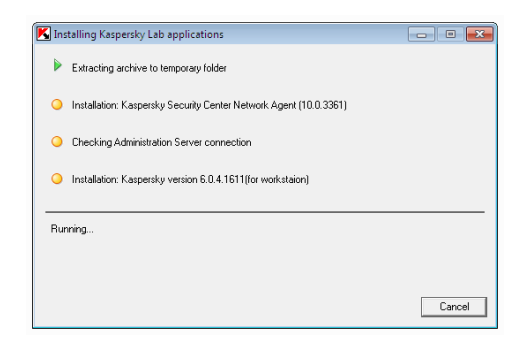

11. หลังจากการติดตั้งโปรแกรมแล้วเสร็จจะต้อง restart เครื่อง กดปุ่ม Restart

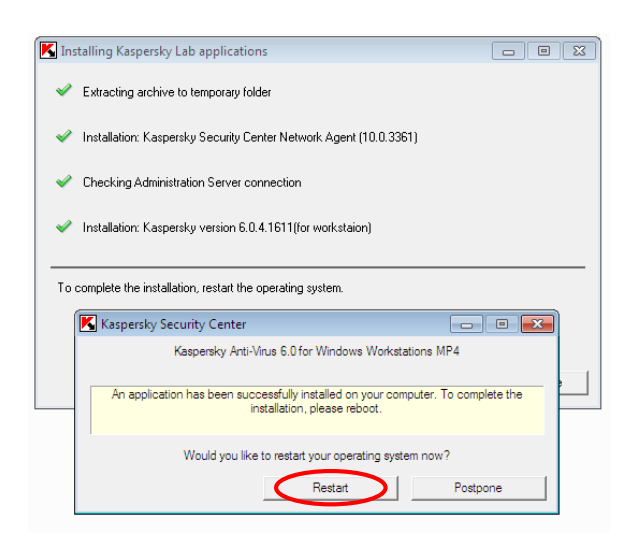

12. หลังจากการติดตั้งเสร็จสิ้น โปรแกรทจะทำการ Activate License โดยอัตโนมัติ

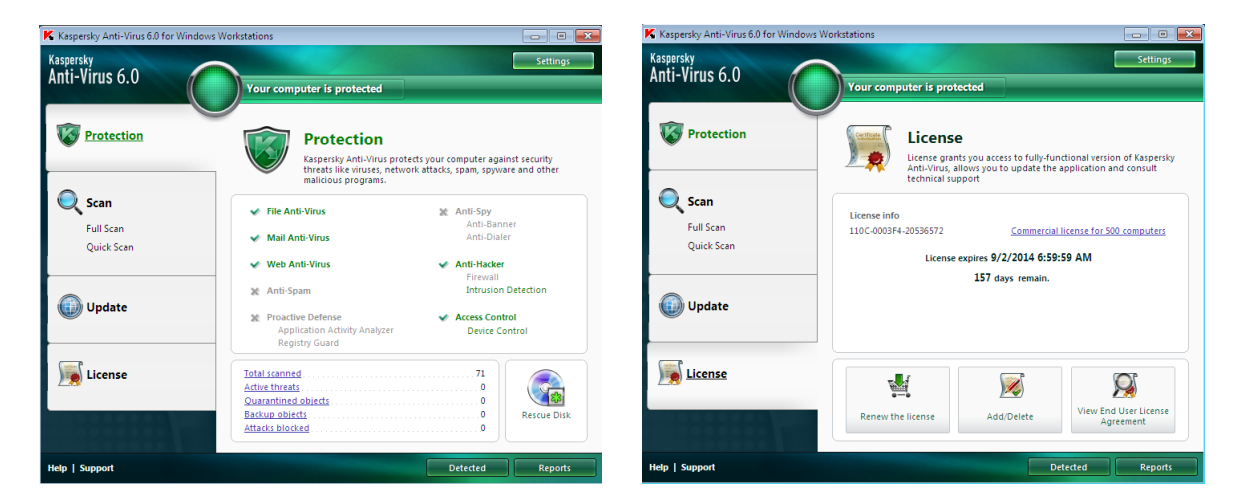